Zuerst muss die Installationsdatei von der Webseite heruntergeladen werden. Die Datei finden man auf der Webseite unter <u>https://www.axioprisa.de/axioprisa/</u> Ist die Datei auf dem Computer hinterlegt, wird sie mit einem Doppelklickt geöffnet.

*First, the installation file must be downloaded from the website. The file can be found on the website at <u>https://www.axioprisa.de/axioprisa.</u> <i>If the file is stored on the computer, it is opened with a double click.* 

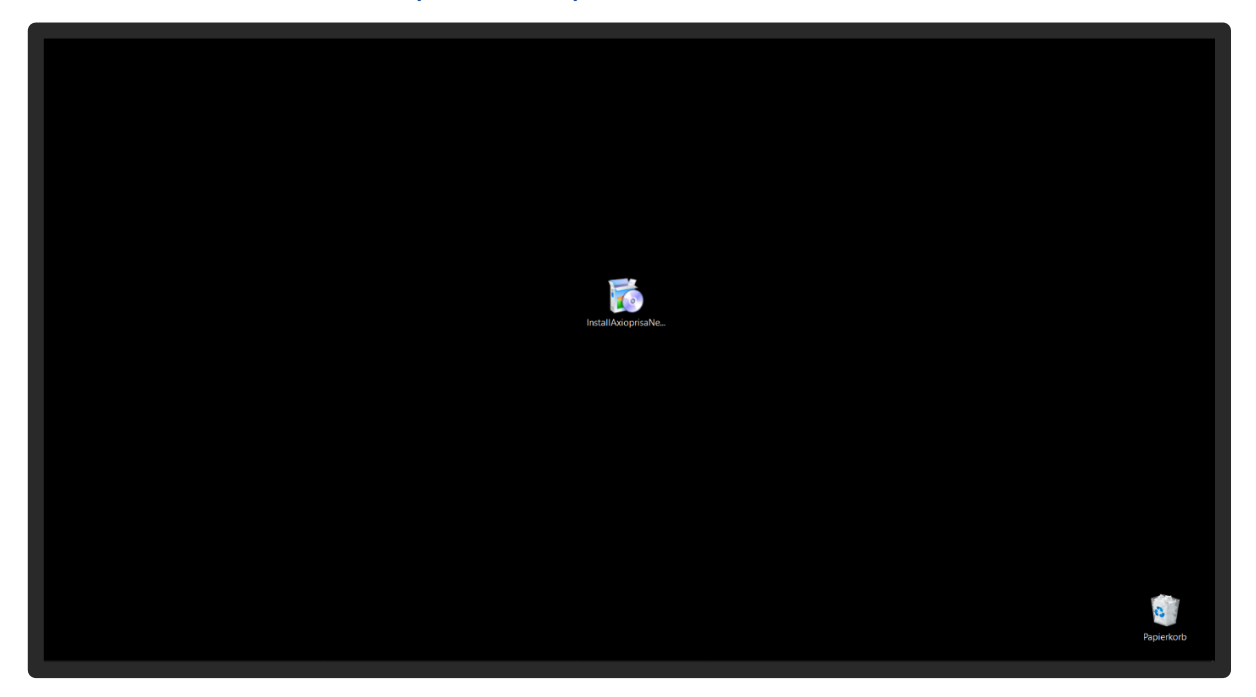

Durch regelmäßige Updates der Software könnte Ihre Firewall diese Meldung anzeigen. Aber keine Sorge, die SAM führt höchste Standards, um den PC zu schützen. Durch Klicken auf "Weitere Information" kann die Datei ausgeführt werden.

*By regularly updating the software, your firewall might display this message. But don't worry, the SAM maintains the highest standards to protect the PC. By clicking on "More info" the file can be executed.* 

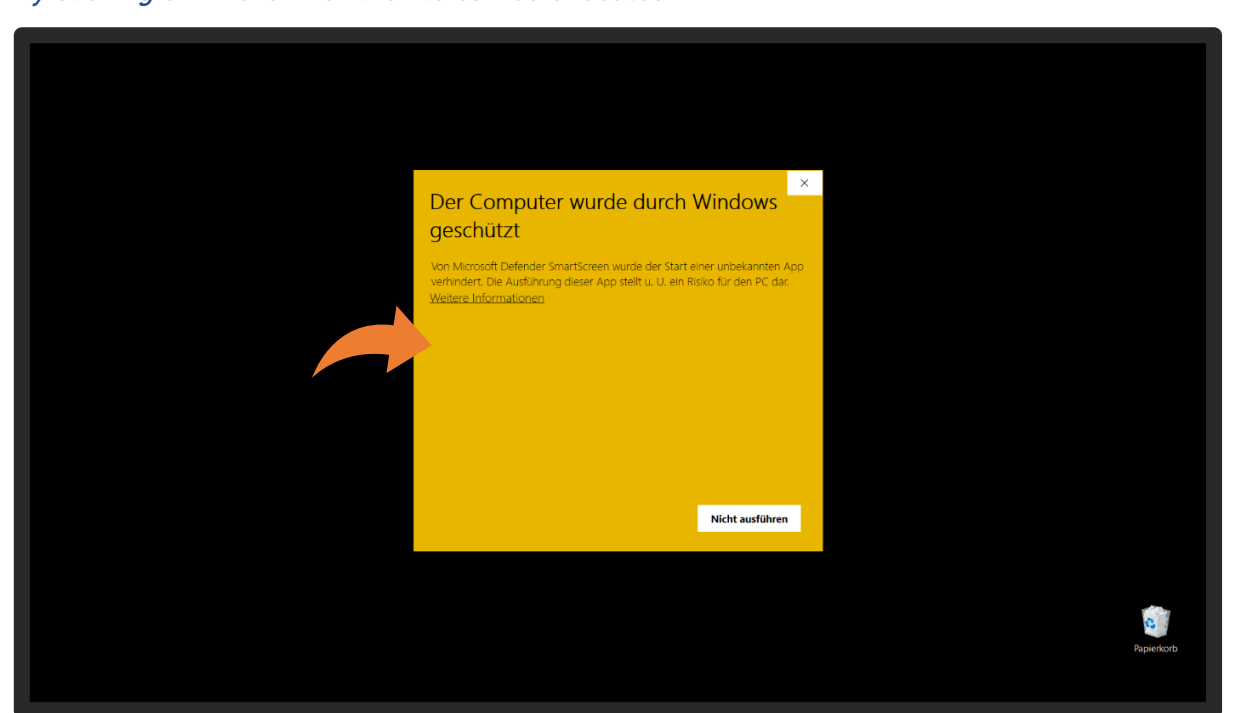

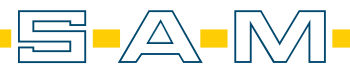

AXP

Um die Installation auszuführen ist das Bestätigen von "Trotzdem ausführen" notwendig.

To execute the installation, confirm "Run anyway".

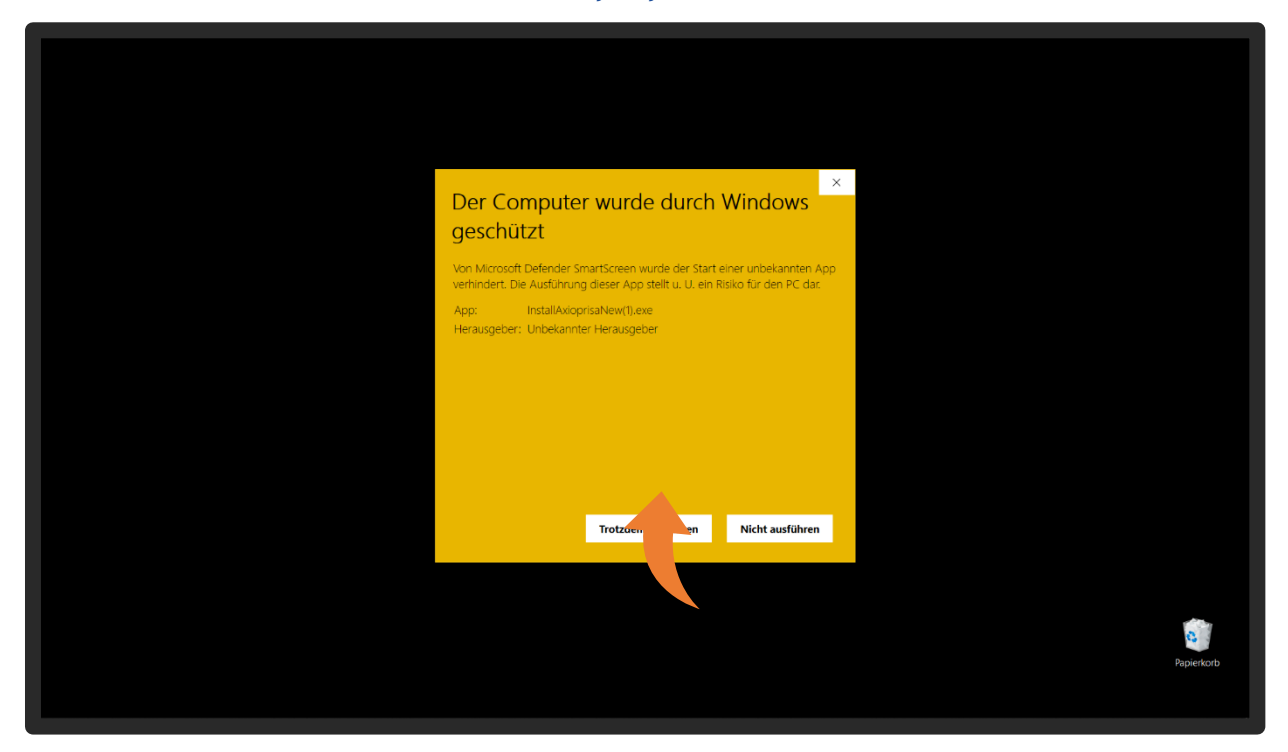

Der Installationsprozess wird mit dem anklicken des Knopfes "Weiter >" begonnen.

The installation process is started by clicking the "Next >" button.

| s <sup>14</sup> SAM Assoprise Einrichtung                                                                          | ×          |  |
|----------------------------------------------------------------------------------------------------|------------|--|
| Einrichten - Axioprisa                                                                                             | AXP        |  |
| Einrichten - Axloprisa<br>Irstallationsordner<br>Komponenten auswählen<br>Uzerszabkommen<br>Verksypfungen im Start | V. Beenden |  |
|                                                                                                    | Papierkorb |  |

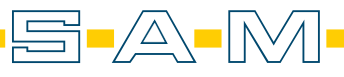

Nun wird der Dateipfad bestimmt. Die Software ist an den PC gebunden und kann daher nicht auf Servern oder Netzwerken installiert werden.

Now the file path is determined. The software is bound to the PC and therefore cannot be installed on servers or networks.

| SAM Avleprise Einrichtung                                                                                                    | ×                                                                                                    |            |
|----------------------------------------------------------------------------------------------------|----------------------------------------------------------------------------------------------------|------------|
| Choose Instalation Directory Einrichten - Axioprisa Choose Installation Dir Lizenzabkommen Verknappfungen im Start Bereit zum Installieren Installieren Insta | Please solect where Assopria will be installed:     CyProgram Pries/SAM Assopria     Installing in existing directory. It will be overwritten and wiped on uninstallation.     (Zurick Weeter> Abbrechern |            |
|                                                                                                    | <b>)</b>                                                                                                    | Papierkorb |

Bitte lesen und bestätigen die dann die AGBs. Weiter geht es mit dem Knopf "Weiter >".

Please read and confirm the terms and conditions. Continue with the button "Next >".

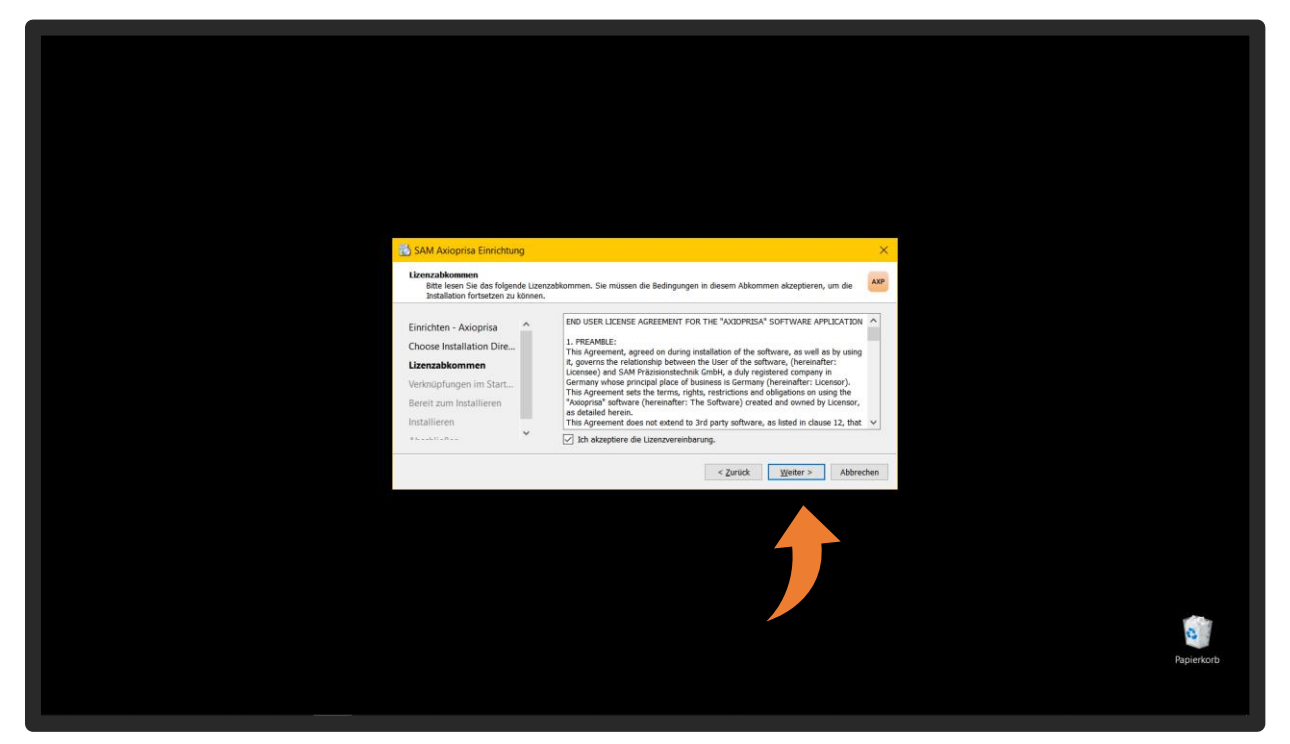

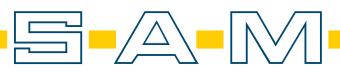

Um schnell und einfach die Software starten zu können, wird eine Verknüpfung erstellt. Hier kann man den Namen für die Verknüpfung eingeben oder verändern.

To be able to start the software quickly and easily, a shortcut is created. Here you can enter or change the name for the shortcut.

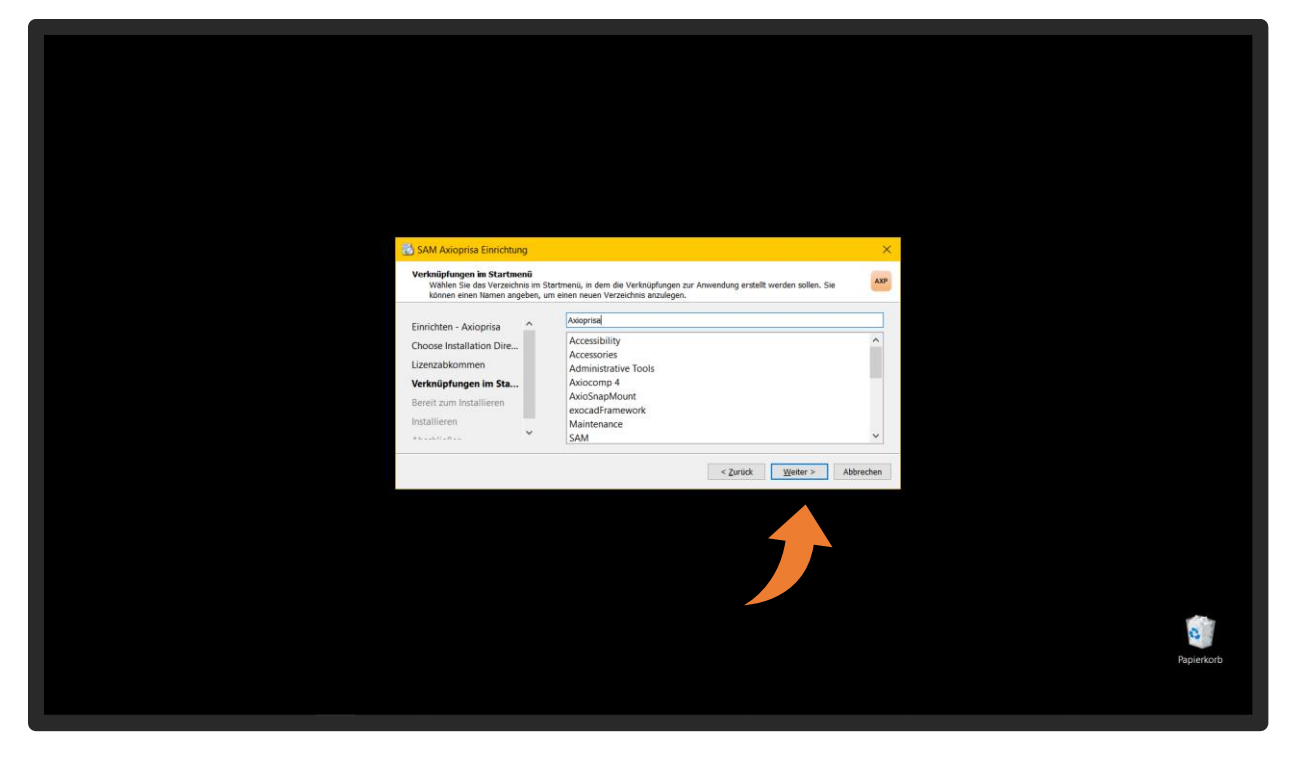

In dem Schritt wird der erforderliche Speicherplatz für die Installation angezeigt. Mit dem Knopf "Installieren" startet man die Installation.

*The required storage space for the installation is displayed in this step. Press the "Install" button to start the installation.* 

| SAM Askoprisa Einrichtung                                                                                                    | ×                                                                                                    |
|----------------------------------------------------------------------------------------------------|----------------------------------------------------------------------------------------------------|
| Bereit zum Installieren                                                                                                    |                                                                                                    |
| Einrichten - Axioprisa<br>Choose Installation Dire<br>Lizenzabiormen<br>Verknöpfungen im Start<br>Bereit zum Installieren<br>Installieren | Das Enrichtungsprogramm ist jetzt bereit, Auogrise auf Birem Computer zu installieren.<br>Die Bistallation wird 162.10 MB Festplattanplatz verwenden. |
|                                                                                                    | < Zurick Installeren Abbrechen                                                                                                    |
|                                                                                                    | Papierkorb                                                                                                    |

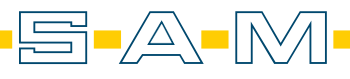

AXP

## Nun wird der fortlaufende Installationsprozess abgewartet.

Now the ongoing installation process is awaited.

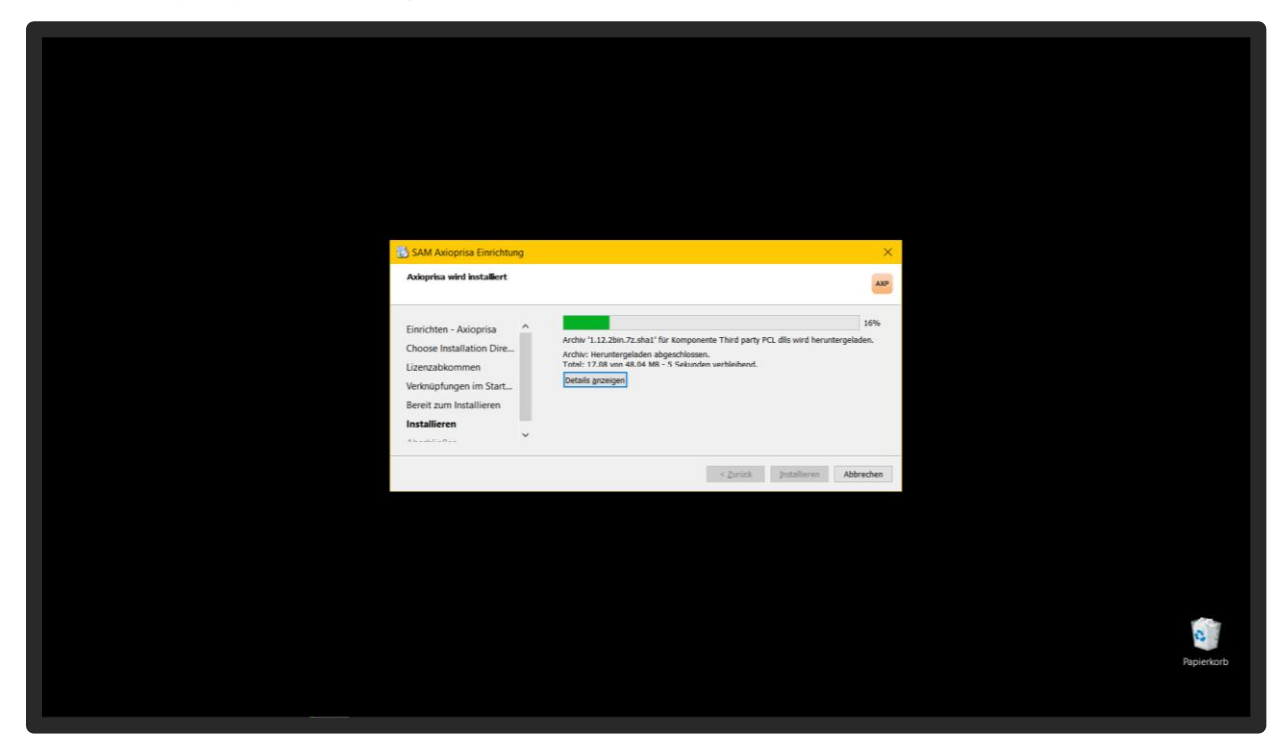

Ist dieser beendet, kann das Fenster mit "Abschließen" geschlossen werden.

When this is finished, the window can be closed with "Close".

| AXP<br>Axioprisa                                                                                                    | ×                           |
|----------------------------------------------------------------------------------------------------|-----------------------------|
| Den Autoprisa-Assistent abschleden<br>Linnunken - Aksignisa-Assistent abschleden<br>Choose Installation Dire.<br>Uzenzabkommen<br>Verkoujturgen im Start.<br>Bereit zum Installieren<br>Installieren<br>Abschließen ↓ | den Assistenten au beenden. |
|                                                                                                    | Papierkorb                  |

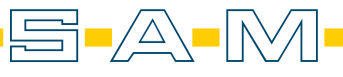